# Fiche Pratique

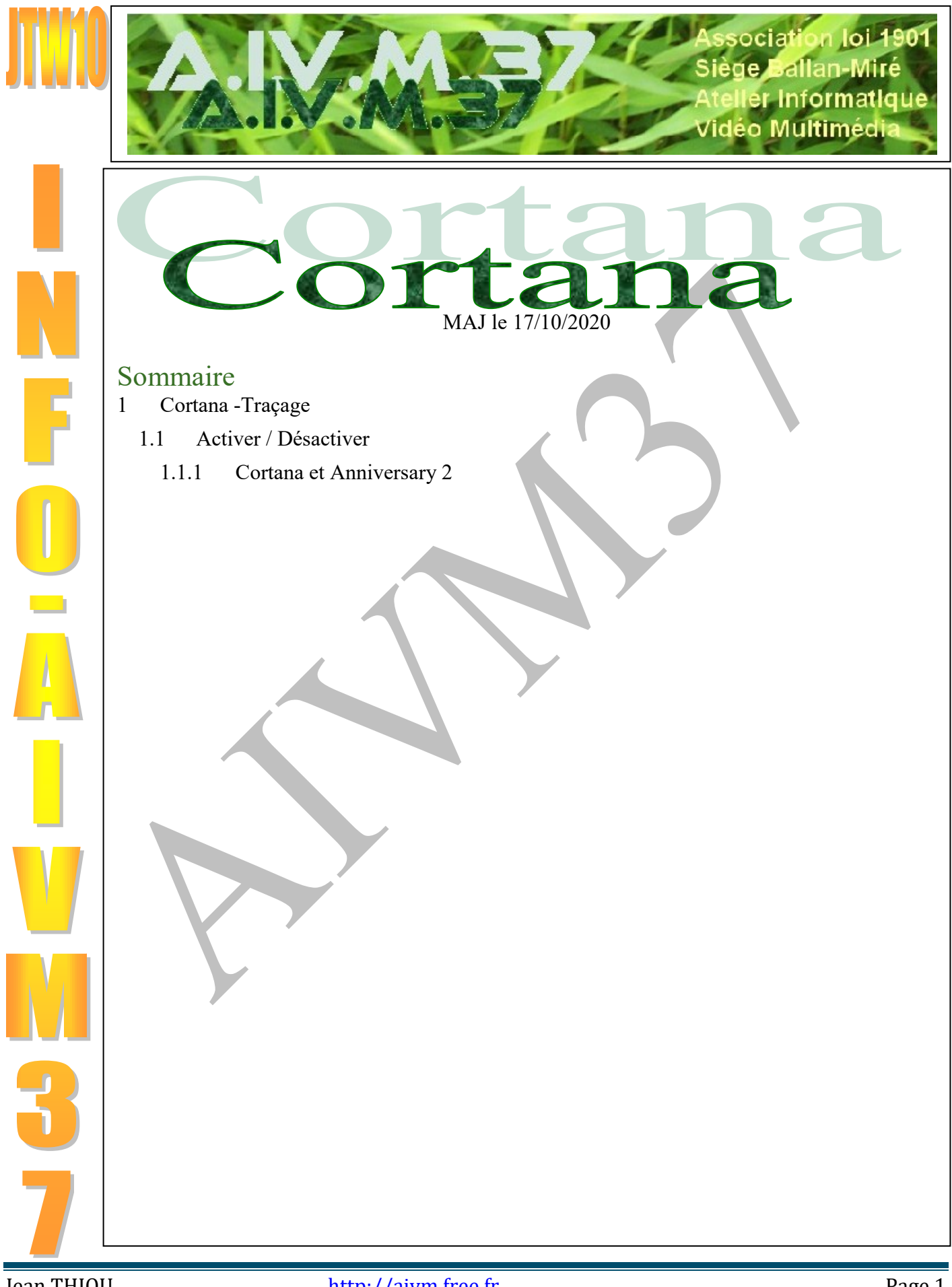

# 1 Cortana -Traçage

Cortana est un outil de recherche vocale, avec une voix de femme. Il peut être activé ou désactivé.

http://www.clubic.com/windows-os/windows-10/actualite-744883-windows-10-build-renforce-integration-cortana.html

http://windows.microsoft.com/fr-fr/windows-10/getstarted-what-is-cortana Question

#### Quelles sont les améliorations de sécurité possible avec Windows 10 ? Réponse

L'une des choses qui n'est pas dite dans le lien qui suit, c'est de désactiver tout ce qui peut vous « tracer sur Internet ». <u>http://www.mediaforma.com/windows-10-amelioration-de-la-securite/</u>

#### Question

*Comment définir les applications à utiliser par défaut ? Réponse* 

Par exemple VLC Videolan pour la musique et les vidéos.

Cliquez sur le bouton Démarrer  $\rightarrow$  Icône Paramètres  $\rightarrow$  Système  $\rightarrow$  Applications par défaut.

Un souci par rapport aux versions précédentes, vous devez avoir téléchargé l'application avant de vous lancer dans cette histoire. En effet, en cliquant gauche sur l'une des rubriques, s'ouvrira une fenêtre sur les applications déjà installées, ou vous proposera d'allez sur le Windows Store. Evidemment car vous risquez de vous laisser tenter par une application payante... il n'y a plus le souci de vous aider chez Microsoft, il ne reste que le business.

## 1.1 Activer / Désactiver

Question

# *Est-il possible de désactiver Cortana de façon définitive ? Réponse*

Oui et non. Lorsque vous désactivez Cortana vous constatez qu'elle figure toujours dans le gestionnaire des tâches. Si vous la désactivez à ce niveau, elle réapparait dans les 3 secondes. Il existe une solution en changeant le nom du répertoire où se trouve le logiciel Cortana, mais attention car vous allez aussi désactiver la fonction Recherche ce qui est très gênant. Donc Microsoft a bien joué le coup pour na pas pouvoir désactiver Cortana Stasi

Certains forums proposent une solution en passant par la base de registre. Cela n'a aucun effet. Cortana est toujours dans le gestionnaire des tâches. Ne perdez pas de temps avec cette fausse solution. Attendons patiemment qu'un hacker qui nous veut du bien (c'est rare), trafique le fichier responsable de cette situation.

| 🔅 SYSTÈME                       | 3 SYSTÈME                            |  |  |
|---------------------------------|--------------------------------------|--|--|
| Affichage                       | Choisir les applications par défaut  |  |  |
| Notifications et actions        | Calendrier                           |  |  |
| Applications et fonctionnalités | + Choisir une application par défaut |  |  |
| Multitâche                      |                                      |  |  |
| Mode tablette                   | Messagerie électronique              |  |  |
| Alimentation et mise en veille  | Windows Live Mail                    |  |  |
| Stockage                        | Cartes                               |  |  |
| Cartes hors connexion           | <b>Q</b> Cartes                      |  |  |
| Applications par défaut         |                                      |  |  |
| Informations système            | Lecteur de musique                   |  |  |
| internations systeme            | Lecteur Windows Media                |  |  |
|                                 | _                                    |  |  |
|                                 |                                      |  |  |

#### Question

#### *Peut-on désactiver Cortana de la barre des tâches ? Réponses*

*Annick* : Cliquez droit dans la barre des tâches → Décocher "Afficher le bouton Cortana"

*Jean* : Oui, c'est nécessaire mais pas suffisant. J'ai décoché ce bouton Cortana depuis son existence. Cortana interviendra dans la zone de recherche, à certains moments, même si vous l'avez désactivée aussi dans les paramètres.

Elle se comporte comme un virus. Pour vous en convaincre, allez dans le gestionnaire des tâches et désactivez Cortana, elle réapparaît dans la minute qui suit.

|   | Barres d'outils                                  |  |
|---|--------------------------------------------------|--|
|   | Rechercher >                                     |  |
|   | Afficher le bouton Cortana                       |  |
| 1 | Afficher le bouton Applications actives          |  |
|   | Afficher les contacts sur la barre des tâches    |  |
|   | Afficher le bouton Espace de travail Windows Ink |  |
|   | Afficher le bouton clavier tactile               |  |
|   | Cascade                                          |  |
|   | Afficher les fenêtres empilées                   |  |
|   | Afficher les fenêtres côte à côte                |  |
|   | Afficher le Bureau                               |  |
|   | Gestionnaire des tâches                          |  |
|   | Verrouiller la barre des tâches                  |  |
| ¥ | Paramètres de la barre des tâches                |  |
|   | CONTRACTS LOTS LOLO TO STATE IT TO THE TOTAL     |  |

## Question

#### Comment activer Cortana ? Réponse

Ouvrez le menu et cliquez sur la tuile Cortana.

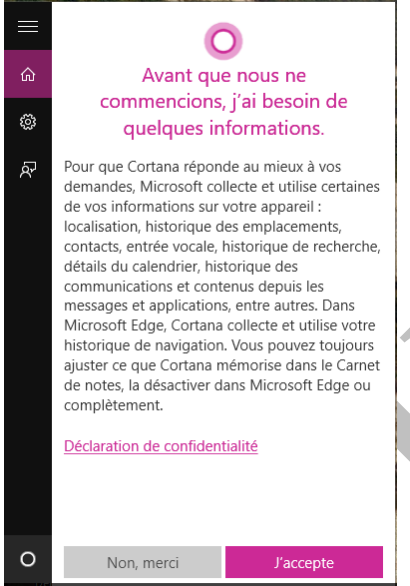

## Rechercher sur le web et dans Windows

Question Comment désactiver Cortana ? Réponse

Ouvrez le menu. Cliquez sur la tuile Cortana

Vous avez droit à la lecture de ce contrat.

Vous pouvez constater que Cortana est peut-être bien gentille d'obéir à la voix, mais le contrat est très intrusif, donc personnellement je dis non à Cortana. D'ailleurs une fois sur deux elle ne comprend pas ce que vous lui racontez.

Elle doit connaître votre localisation, votre calendrier et vos contacts. Je trouve que cela fait beaucoup. Elle est bien trop curieuse cette petite.

Je lui ai donc répondu en cliquant sur "Non merci".

# Fiche Pratique

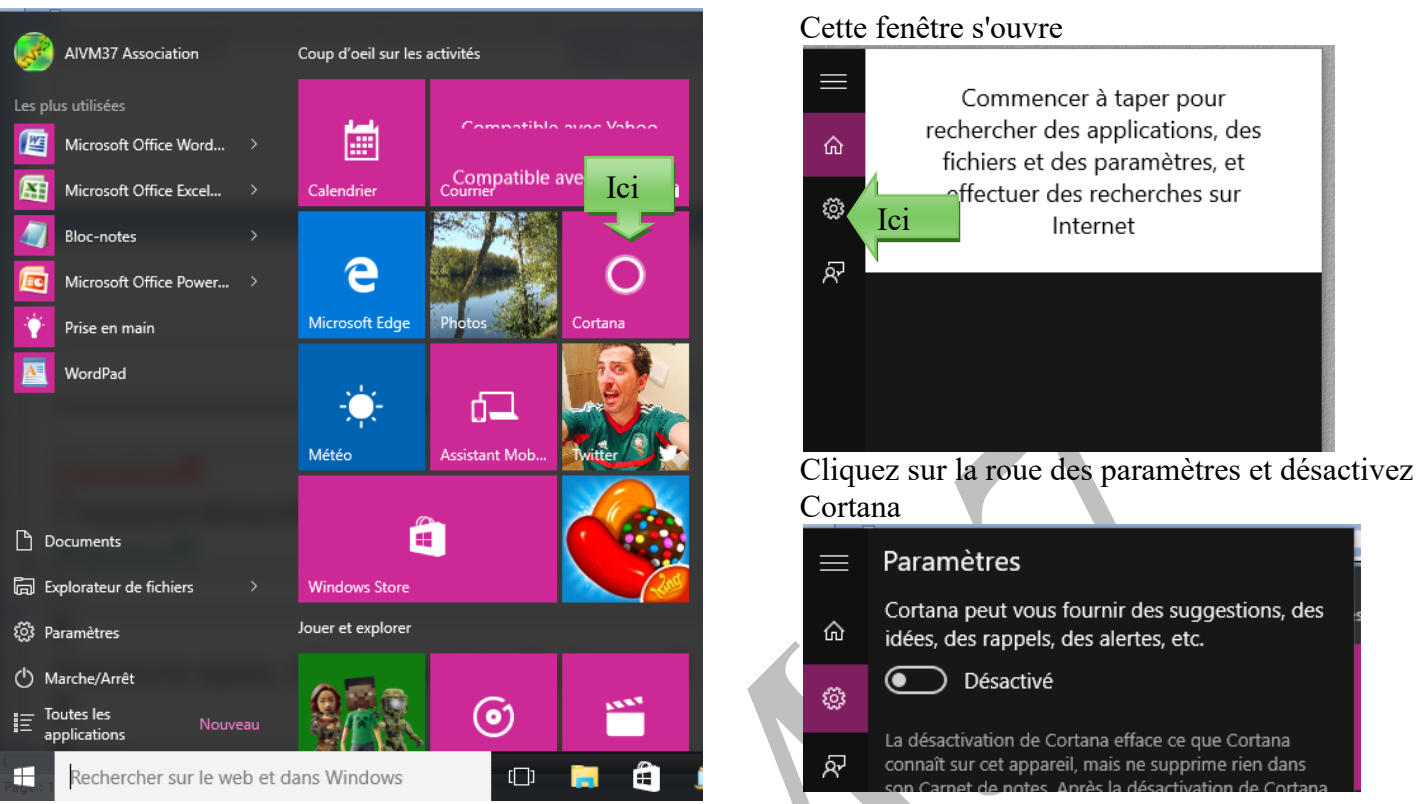

#### Question

# Cortana est « activée », je n'arrive pas à accéder à la zone de recherche par texte à droite du drapeau Windows de démarrage ?

#### Réponse

En effet la zone de recherche est directement accessible sans Cortana. Dès que cette dernière est activée, cliquez d'abord sur le drapeau, qui ouvrira automatiquement le mode recherche par texte, sur sa droite.

ු

#### Question

#### Comment réactiver ou désactiver Cortana ? Réponse

Il aurait été trop facile de mettre la réponse directement dans les paramètres comme tout le reste, alors...

Cliquez dans la zone de recherche une icône paramètre (roue dentelée) va s'ouvrir sur le bord gauche de votre écran. Cliquez dessus et Activer ou Désactiver comme sur la figure ci-jointe.

Vous êtes alors dans les paramètres de la zone de recherche.

#### Question

J'aime Cortana et je veux utiliser ces services, même si elle moucharde tout ? *Réponse* 

http://www.mediaforma.com/windows-10-parler-a-cortana/

#### Question

*Cortana, Bing et votre vie privée. Comme cela se passe ? Réponse* 

# Paramètres Cortana peut vous fournir des suggestions, des idées, des rappels, des alertes, etc.

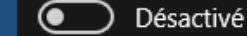

La désactivation de Cortana efface ce que Cortana connaît sur cet appareil, mais ne supprime rien dans son Carnet de notes. Après la désactivation de Cortana, vous pouvez décider ce que vous souhaitez faire des données restées stockées dans le cloud.

# **Fiche Pratique**

| Cécile est allée faire un tour, et m'a fait suivre l'information.          | 🚱 Gestionnaire des tâches 🗁 🗆 🗙                   |
|----------------------------------------------------------------------------|---------------------------------------------------|
| En fait Microsoft veut vous pister en permanence comme le                  | <u>F</u> ichier <u>O</u> ptions <u>A</u> ffichage |
| fait Google. Commencez donc par désactiver Cortana en al-                  | Processus Performance Historique des applicatio   |
| lant dans la barre de recherche puis sur l'icône paramètre qui             |                                                   |
| s'ouvre à gauche (roue dentelée). Mais ne vous faites pas                  | ^                                                 |
| d'illusion, vous sortez Cortana par la porte elle revient par la           | Nom                                               |
| fenêtre. La preuve : Faites <alt> <ctrl> <suppr> pour</suppr></ctrl></alt> | Processus en arrière-plan (70)                    |
| voir les logiciels ouverts, dans le gestionnaire des                       | Acronis Scheduler 2                               |
| tâches (figure ci-jointe) :                                                |                                                   |
| Cortana est toujours là, en arrière plan, vicieuse coquine.                | Acronis Scheduler Helper (32 bit)                 |
| Pour la faire bisquer, sélectionner Cortana et cliquez en bas              | > Adobe Acrobat Update Service (32 bit)           |
| sur « Fin de tâche ». Surprise quelques secondes plus tard                 | > 🖶 Application sous-système spouleur             |
| elle est à nouveau active. Elle n'est donc pas dans une « mai-             | > CaptureLibService (32 bit)                      |
| son close ». Je n'ai pas encore essayé mais je vais tenter de              | COM Surrogate                                     |
| changer le nom du fichier exe qui s'ouvre. Seul problème                   |                                                   |
| c'est qu'il y a 5 fichiers EXE dans le répertoire de Cortana,              | COM Surrogate                                     |
| sous dossier de C:\Windows\SystemApps                                      | > Core Service                                    |
| Microsoft.Windows.Cortana_cw5n1h2txyewy. Le tout est de                    | O Cortana                                         |
| trouver le bon, sans mettre le PC en panne.                                | Dashlane.exe (32 bit)                             |
| Merci Microsoft pour toutes ces nouvelles trouvailles ca-                  | DachlanoPlugin ovo (22 hit)                       |
| chées dont personne ne connait exactement l'utilité.                       |                                                   |
| Pourquoi ne peut-on pas fermer définitivement ce fichier !!?               | DashlanePlugin.exe (32 bit)                       |
| Ne venez surtout pas nous expliquer que Cortana est indis-                 | Device Association Framework Provider Host        |
| pensable au fonctionnement de Windows.                                     | < >>                                              |
| C'est tout simplement la Mata Hari de Windows 10. J'espère                 | Moins de <u>d</u> étails Fi <u>n</u> de tâche     |
| qu'elle ne terminera pas fusillée comme la précédente sous la              |                                                   |
| première guerre mondiale                                                   |                                                   |

Vous avez une adresse hotmail, live ou outlook, (ou toute autre adresse vous servant à vous connecter sur votre PC) alors prenez le lien suivant :

Accédez au tableau de bord de Bing en prenant le lien <u>http://www.bing.com/account/personalization</u> En fournissant vos adresses Microsoft et le mot de passe vous allez pouvoir effacer les informations vous concernant laissées par Cortana. Puis lisez les liens proposés :

La déclaration de confidentialité de Cortana (comment la croire ?)

http://www.windowsphone.com/fr-fr/legal/wp8/windows-phone-8-1-privacy-statement

Et enfin les confidences sur Bing (qui ne battra jamais son maître Google au niveau du pistage). <u>http://www.microsoft.com/fr-fr/privacystatement/default.aspx</u>

Selon Microsoft : Pour effacer des informations ou des centres d'intérêt dans le Carnet de notes de Cortana, accédez à Cortana  $\rightarrow$  Carnet de notes, puis sélectionnez À propos de moi ou toute autre catégorie de service (par ex., finance) pour effacer les informations qui vous sont propres. Faites défiler vers le bas et accédez aux paramètres de service, sélectionnez l'élément individuel ou la préférence utilisé(e) par le service, puis cliquez sur l'icône de la poubelle pour le/la supprimer.

Bref on aimerait bien se passer de ces saloperies. Merci Cécile, qui constate comme moi, que Cortana est toujours là.

#### **1.1.1 Cortana et Anniversary 2**

#### Question

#### Cortana se comporte-t-elle comme un virus ?

Réponse

Oui, la preuve :

Ouvrez le gestionnaire des tâches. Bouton droit sur Cortana  $\rightarrow$  Fin de tâche.

Dans les 5 secondes elle réapparaît, c'est typique des virus.

Je n'ai appris que 2 mots à Cotanna. Le premier commence par un T et le deuxième par un G. C'est tout ce qu'elle mérite. Cela ne fera pas progresser l'IA, tant mieux.

#### Question

Depuis la mise à jour Anniversary Update de Windows 10, l'assistant Cortana est automatiquement activé sur l'écran de verrouillage. Puis-je la désactiver?

#### Réponse

Oui, la moucharde est de retour et Microsoft fait tout pour vous l'imposer. Vous pouvez la désactiver de la façon suivante :

Cliquez sur le champ de recherche ou la loupe comme si vous faisiez une recherche. Dans haut à gauche de la fenêtre qui s'ouvre vous trouver une icône paramètre (roue dentelée). Vous pouvez alors désactiver Cortana dans toutes les situations.

#### Question

*Peut-on désinstaller Cortana de façon permanente ? Réponse* 

Oui en principe en passant par la BDR. http://www.pcastuces.com/pdf/media/f6c38dee424cd41f/1812\_desactiver\_cortana.pdf